| Basic Panorama Steps for CLIENT REGISTRATIONS                                                                                                    | Client Search Clients                                                                                                    | () <u> </u>                                                                                            |
|----------------------------------------------------------------------------------------------------|----------------------------------------------------------------------------------------------------|----------------------------------------------------------------------------------------------------|
| To begin; log into Panorama, select role, set user                                                                                                    | Search Clients Search Jurisdictional Registry Client Details Basic Search Criteria Client Warnings                                                                                                    | <b>☆</b> Hide Basic Search Criteria                                                                    |
| 1. <u>Search client in the Panorama index</u> ;                                                                                                    | Relationships Wildcard characters % (multiple letters) and _ (single letters) can be used on any text field - except on Client Number and on First and Last Name when matching phonetically. Wildcard- only searches will be treated as blank searches. Travel History                                                                                                    | Phonetic Matches Exclude Indeterminate Clients Include Inactive Clients Display Results on Single Page |
| a) using the HSN —                                                                                                    | Upload Citentia       Client Number:       555234111         Client Merge       Client Number Type:       Health Card Number, Additional IDs)         Client Number Type:       Health Card Number       First Name:         Cohort       Smith       First Name:       J%                                                                                                    | Middle Name:                                                                                           |
| addition information (i.e. DOB),or using a wildcard (%)/phonetic                                                                                                    | mmunizations     Gender:     Male       Notes     Document Management     Date of Birth or Age       Communication     Date of Birth or Age                                                                                                    | tide Date of Birth or Age                                                                              |
| NOTE: If a client had a record in SIMS, then they WILL<br>be in Panorama                                                                                                    | Cempia/es <ul> <li>Not Applicable</li> <li>Date of Birth</li> <li>Yyyy</li> <li>Md</li> <li>Range ±</li> <li>Year(s)</li> <li>Units</li> <li>Date of Birth From</li> <li>Yyyy</li> <li>To</li> <li>Yyyy</li> <li>To</li> <li>Yyyy</li> <li>Yyyy</li> <li>Yyyy</li> <li>Year(s)</li> <li>Year(s)</li> <li< td=""><td>r(s) <b>v</b><br/>3<br/>/ dd</td></li<></ul> | r(s) <b>v</b><br>3<br>/ dd                                                                             |
| <ol> <li>If not found in Panorama; <u>Search</u><br/><u>Jurisdictional Registry</u> (SCI database)</li> </ol>                                                                                                    | Jurisdictional Organization:<br>To specify an Organization first click on the 'Find' button. Then search, or type the name of the Organiza<br>Then click 'Close' to close.<br>Organization: Top Level > Level 2 (specific one) > Level 3 (specific one) > [Selected Level 4                                                                                                    | Exact Match<br>ation you wish to specify, select it and click on 'Select' button.<br>Organization]     |
| a) c/o (click on) Search Jurisdictional Registry                                                                                                    | Search Jurisdictional Registry                                                                                                    | Search Retrieve Clear Advanced Search                                                                  |
| b) Try searching HSN alone, name alone, etc                                                                                                    | Search Clients Search Criteria                                                                                                    | ▲ Uida Search Criteria                                                                                 |
| •                                                                                                    |                                                                                                    | R Hue Search Chtena                                                                                    |
| <ul> <li>c) If any type of client number is present, any other<br/>data is ignored in the search.</li> </ul>                                                                                                    | Wildcard characters % (multiple letters) and _ (single letters) can be used on any text field - except on Clien matching phonetically. Wildcard-only searches will be treated as blank searches.  Client Number: 555234111                                                                                                    | K number and on First and Last Name when                                                               |
| <ul> <li>c) If any type of client number is present, any other data is ignored in the search.</li> <li>Note; Jurisdictional Registry does not recognize the wildcard (%), so must be removed.</li> </ul>                                    | Wildcard characters % (multiple letters) and _ (single letters) can be used on any text field - except on Client matching phonetically. Wildcard-only searches will be treated as blank searches.         Client Number:       565234111         Client Number Type:       Image: Smith Signature         Last Name:       Smith Smith Signature         Date of Birth       / _ / _ / _ / _                                                                                                    | Male                                                                                                   |
| <ul> <li>c) If any type of client number is present, any other data is ignored in the search.</li> <li>Note; Jurisdictional Registry does not recognize the wildcard (%), so must be removed.</li> </ul>                                    | Wildcard characters % (multiple letters) and _ (single letters) can be used on any text field - except on Clien matching phonetically. Wildcard-only searches will be treated as blank searches.         Client Number:       555234111         Client Number Type:       Image: Client Number Type:         Last Name:       Smith         Pate of Birth       / _ / _ /                                                                                                    | Male Street Direction                                                                                  |
| <ul> <li>c) If any type of client number is present, any other data is ignored in the search.</li> <li>Note; Jurisdictional Registry does not recognize the wildcard (%), so must be removed.</li> </ul>                                    | Wildcard characters % (multiple letters) and _ (single letters) can be used on any text field - except on Clien matching phonetically. Wildcard-only searches will be treated as blank searches.         Client Number:       565234111         Client Number Type:       Image: Smith         Last Name:       Smith         Date of Birth       / _ / _ / _ / Gender:         YYYY       mm         Values:       Image: Street No. Street Name         Unit No.       Street No. Street Name         P.O. Box       STN         Province / Territory:       Image: City:                                                                                                    | Male Street Direction                                                                                  |
| <ul> <li>c) If any type of client number is present, any other data is ignored in the search.</li> <li>Note; Jurisdictional Registry does not recognize the wildcard (%), so must be removed.</li> <li>1<br/>Created Jan 27 2015</li> </ul> | Wildcard characters % (multiple letters) and _ (single letters) can be used on any text field - except on Clien matching phonetically. Wildcard-only searches will be treated as blank searches.         Client Number:       555234111         Client Number Type:       Image: Smith         Last Name:       Smith         Date of Birth       / / / / Image: Street Name         Yyyyy       mm         Country:       Canada         Unit No.       Street No.         Province / Territory:       Image: City:         Postal Code       Image: City:         Phone Number:       Image: City:                                                                                                    | Male Street Direction                                                                                  |

Search Retrieve Clear

## **Basic Panorama Steps for CLIENT REGISTRATIONS**

## Jurisdictional registry – Option 1 - Found Client

- a) c/o (click on) radio button next to the correct client.
- b) c/o Create to Index. This will copy the client's personal information into Panorama. (\*if a 'red dot' error page loads instead, see step f).
- *c)* The Panorama *Create Client* page will load with the demographics intact.
- d) Scroll down and review / correct (Health Region, address, phone #, etc)
- e) For clients < 16, a non-indexed relationship must be entered. (Usually mother).

| Juris  | dictional Registry          | y: Search Results     |              | ✓ Contains Data |          |                  | \$Hi                          | de Search Result |
|--------|-----------------------------|-----------------------|--------------|-----------------|----------|------------------|-------------------------------|------------------|
| 24 re: | suits found.                |                       |              |                 |          |                  | Click on radio                | button to select |
| Row    | Actions: Create             | to Index Update       |              |                 |          |                  |                               | New Search       |
|        | <u>Jurisdictional</u><br>IΩ | Health Card<br>Number | Last<br>Name | First Name      | Gender 🔻 | Date Of<br>Birth | Address                       |                  |
| 0      | · 00 <sup>.</sup> -         | 1 15                  | SMITH        | JI II           | F        | 19 Jul           | CA.SK.Regina, SK S4V.         | CA               |
| 0      | 71454                       | 41                    | SMITH        | J# 1            | м        | 19. Oct          | 131 LAN<br>CA.SK.MooseJaw, SK | E,<br>CA         |
| 0      | 2115 3                      | 70 3                  | SMITH        | CCN             | F        | 19 Apr           | S4NE I CA                     | K.Regina, SK     |
| ۲      | 7.3 4                       | 7 ***3                | Smith        | Li .            | м        | 19 Jul:          | RR: SI<br>SOJ CA              | K. SK            |
| 0      | 50 it                       | 6*** B                | SMITH        | ME E VET        | м        | 197 Mar          | 118 . CA<br>S4R4 'CA          | SK. , SK         |

f) \*The red dot error page does not always mean a record was not created in Panorama. Before manually creating a client in Panorama, try these two steps; 1. c/o page reload to see if it takes you to the 'create client' page, and if not, 2. Return to the panorama search client screen and see if the client now appears in Panorama. Remember to use the wildcard after both first and last name and try search both with and without the HSN. It seems, duplicate records are being created by assuming the red dot error = it did not work, so best to check. If not in Panorama, then proceed with manual client registration as described below.

## Jurisdictional registry – Option 2- Client Not Found

| 1.         | Return to Panorama Search Clients page                                                                     | Search Jurisdictional Registry | · E                                                    |
|------------|----------------------------------------------------------------------------------------------------|--------------------------------|--------------------------------------------------------|
| 2.         | Search Client again, then c/o <i>Client Quick Entry</i> and complete at least the minimum required fields; | Search Creation                | Search Retrieve Clear Advanced Search be when          |
| a.         | Last Name                                                                                                  | mato Client Preview            | Show Client Preview                                    |
| b.         | First Name                                                                                                 | Client Index: Search Results   | Alide Search Results                                   |
| С.         | Date of Birth                                                                                              | O results found.               | The search criteria entered did not match any results. |
| <i>d</i> . | Gender                                                                                                    |                                | Client Quick Entry Create Client New Search            |
| е.         | Health Card Number or other provincial/territorial health                                                  | Row Actions:                   |                                                        |

- card number if available
- f. Telephone Number
- g. Address
- h. Non-Indexed Client Relationship for Custodial Parent/Guardian for Clients less than 16 years of age
- *i.* When creating a Client record if you are aware that a client has immigrated to Canada<sup>1</sup> you may add this information to the <u>Immigration Information</u> screen. See the Immigration Information policy.

Note: The Health Region assigned to the Client will default to the User's assigned Health Region. The Client's Health Region may be changed to a different jurisdiction if required.

Note: Immigrants and others without a Saskatchewan Health Card Number will be registered with a Client ID (which is a unique number).